LOGISTICS SERVICE PROVIDER (SHIPPING & TRANSPORT)

95/13 RAMA III SOI 77 CHONGNONSEE YANNAWA BANGKOK 10120

(66) 0-2350-2512-16 pandp@onestopim-ex.com

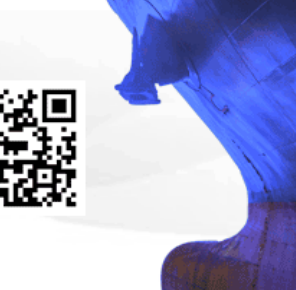

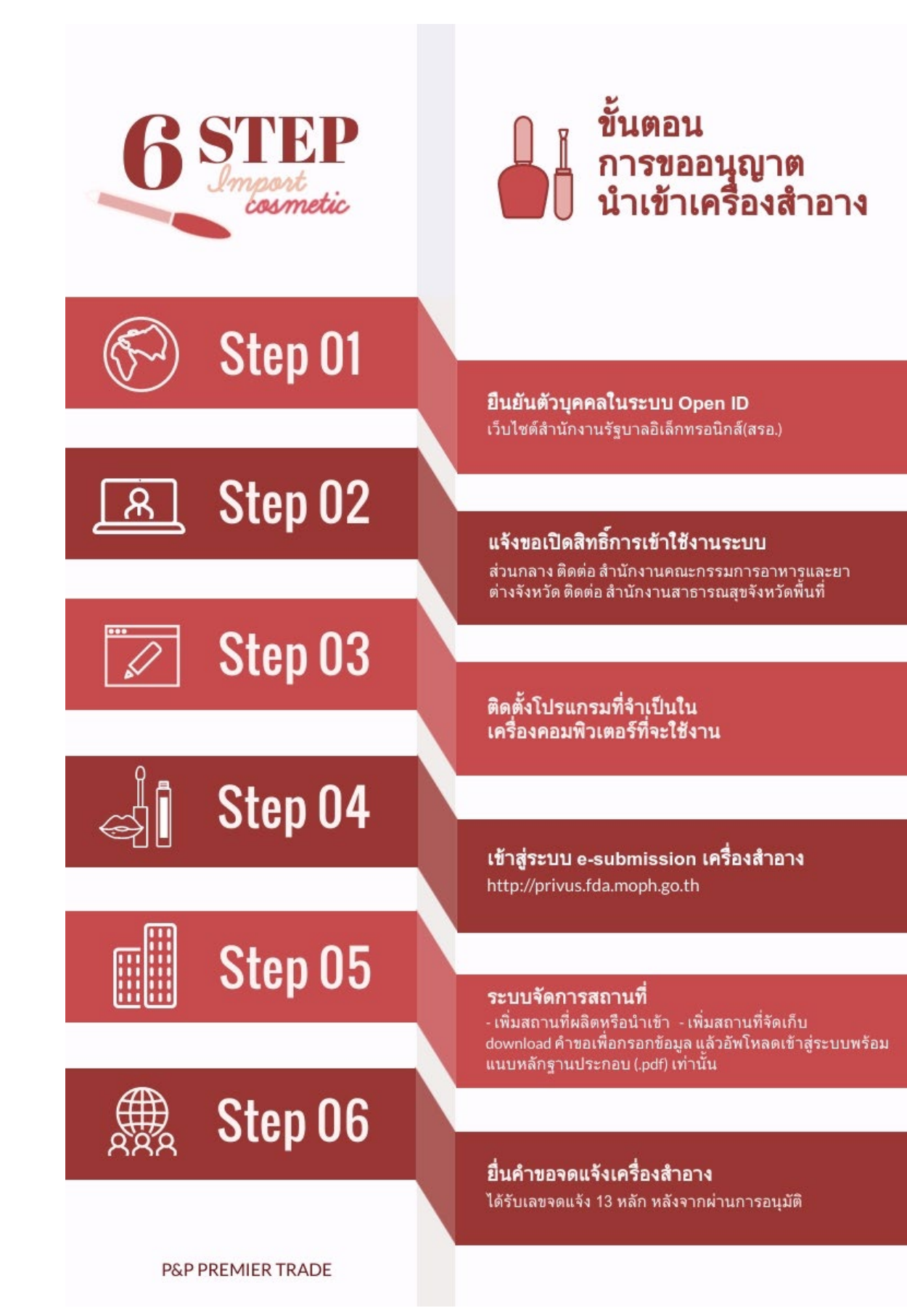

LOGISTICS SERVICE PROVIDER (SHIPPING & TRANSPORT)

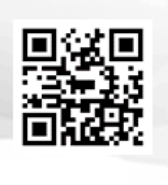

95/13 RAMA III SOI 77 CHONGNONSEE YANNAWA BANGKOK 10120

(66) 0-2350-2512-16 pandp@onestopim-ex.com

## ขั้นตอนการนำเข้าเครื่องสำอาง

6 Steps to import your cosmetic product into Thailand

| ขั้นตอนการนำเข้า                                                                                                    | หลักฐานที่ใช้ประกอบ                                                                                                    | หน่วยงานที่ติดต่อ                                                                                                    |
|----------------------------------------------------------------------------------------------------|----------------------------------------------------------------------------------------------------|----------------------------------------------------------------------------------------------------|
| 1. สร้างบัญชีผู้ใช้งานและกำหนดรหัสผ่าน<br>ในระบบยืนยันตัวบุคคลกลาง Open ID<br>เว็บไซต์สำนักงานรัฐบาล<br>อิเล็กทรอนิกส์(สรอ.)                                                                                                 | <ul> <li>บัตรประชาชน</li> <li>ทะเบียนบ้าน</li> </ul>                                                                                                    | <ul> <li>สำนักงานคณะกรรมการอาหารและยา<br/>88/24 ถนนติวานนท์ อำเภอเมือง<br/>จังหวัดนนทบุรี 11000</li> <li>โทร. 0 2590 7000</li> <li>อีเมล : contact@fda.moph.go.th</li> </ul> |
| 2. แจ้งขอสิทธิ์การเข้าใช้งานระบบ<br>ชองแต่ละหน่วยงานแต่ละผลิตภัณฑ์<br>ณ สำนักงานคณะกรรมการอาหารและยา                                                                                                    | <ul> <li>หนังสือมอบอำนาจ</li> <li>สำเนาหนังสือรับรองการจดทะเบียนนิติบุคคล</li> <li>อายุไม่เกิน 6 เดือน/ หรือใบทะเบียนพาณิชย์</li> <li>สำเนาบัตรประชาชน ของผู้มอบอำนาจ / กรรมการผู้มีอำนาจ</li> <li>ลงนามผูกพันบริษัทได้</li> <li>สำเนาบัตรประชาชน ผู้รับมอบอำนาจ</li> <li>สำเนา PASSPORT และ WORK PERMIT (กรณีเป็นชาวต่างชาติ)</li> <li>หนังสือขอสิทธิ์เข้าใช้ระบบงาน</li> </ul> | ส่วนกลาง : ถำนักงานคณะกรรมการ<br>อาหารและยา<br>88/24 ถนนติวานนท์ อำเภอเมือง<br>จังหวัดนนทบุรี 11000<br>ส่วนภูมิภาค : ติดต่อ สำนักงาน<br>สาธารณสุขจังหวัดในพื้นที่            |
| <ol> <li>ติดตั้งโปรแกรมที่จำเป็นใน<br/>เครื่องคอมพิวเตอร์ที่จะใช้งาน</li> <li>โปรแกรม Adobe Acrobat Reader DC</li> <li>Browser Mozilla Firefox</li> <li>การติดตั้ง Font Pack</li> </ol>                                      |                                                                                                    |                                                                                                    |
| 4. เข้าสู่ระบบ e-submission เพื่อยื่นคำขอ<br>อนุญาตผ่านระบบอิเล็กทรอนิกส์ของ อย.<br>โดยใช้ Username และ Password ที่ได้<br>จากการสมัคร OPEN ID เพื่อเข้าระบบ<br>ใน เว็บไซต์สำนักงานคณะกรรมการ<br>อาหารและยา กระทรวงสาธารณสูข |                                                                                                    | <ul> <li>สำนักงานคณะกรรมการอาหารและยา<br/>88/24 ถนนติวานนท์ อำเภอเมือง<br/>จังหวัดนนทบุรี 11000<br/>โทร. 0 2590 7000<br/>อีเมล : contact@fda.moph.go.th</li> </ul>           |

LOGISTICS SERVICE PROVIDER

(SHIPPING & TRANSPORT)

95/13 RAMA III SOI 77 CHONGNONSEE YANNAWA BANGKOK 10120

(66) 0-2350-2512-16 pandp@onestopim-ex.com

| ขั้นตอนการนำเข้า                | หลักฐานที่ใช้ประกอบ                                                     | หน่วยงานที่ติดต่อ              |
|---------------------------------|-------------------------------------------------------------------------|--------------------------------|
| 5. ระบบจัดการสถานที่            | • กรณีนิติบุคคล                                                         | • สำนักงานคณะกรรมการอาหารและยา |
| - เพิ่มสถานที่ผลิตหรือนำเข้า    | - หนังสือรับรองนิติบุคคล                                                | 88/24 ถนนติวานนท์ อำเภอเมือง   |
| - เพิ่มสถานที่จัดเก็บ           | - บัตรประจำตัวประชาชน                                                   | จังหวัดนนทบุรี 11000           |
| download คำขอเพื่อกรอกข้อมูล    | - สำเนาทะเบียนบ้านของสถานที่นำเข้า สถานที่เก็บ                          |                                |
| แล้ว Upload เข้าสู่ระบบพร้อมแนบ | เครื่องสำอาง โดยมีรายละเอียดเจ้าบ้าน กรณีผู้ชื่นขอ                      | โทร. 0 2590 7000               |
| หลักฐานประกอบ (.pdf) เท่านั้น   | ไม่ได้เป็นเจ้าของบ้าน ให้แนบหนังสือยินยอมให้ใช้<br>สถานที่หรือสัญญาเช่า | อีเมล : contact@fda.moph.go.th |
|                                 | - สำเนาหนังสือมอบอำนาจและแต่งตั้งผู้ดำเนินการซึ่ง                       |                                |
|                                 | ใด้ยื่นต้นฉบับไว้ที่ สสจ.แล้ว พร้อมลงลายมือชื่อรับรอง                   |                                |
|                                 | สำเนาเอกสาร                                                             |                                |
|                                 | - ข้อมูลทั่วไป เช่นที่ตั้งลักษณะกิจการโกรงสร้างองค์กร                   |                                |
|                                 | ข้อมูลการจดแจ้งเครื่องสำอาง                                             |                                |
|                                 | - แผนที่สังเขปแสดงสถานที่ติดต่อและบริเวณใกล้เคียง                       |                                |
|                                 | - แผนที่สังเขปแสดงสถานที่นำเข้าและบริเวณใกล้เคียง                       |                                |
|                                 | - แผนที่สังเขปแสดงสถานที่เก็บรักษาเครื่องสำอางและ                       |                                |
|                                 | บริเวณใกล้เคียง                                                         |                                |
|                                 | - แผนผังภายในของสถานที่เก็บรักษาเครื่องสำอาง                            |                                |
|                                 | (กรฉีเป็นสถานที่นำเข้าแห่งใหม่หรือสถานที่เก็บรักษา                      |                                |
|                                 | แห่งใหม่) แสดงสัดส่วนและตำแหน่งของพื้นที่จัดเก็บ                        |                                |
|                                 | และอุปกรณ์ต่าง ๆ                                                        |                                |
|                                 | - ภาพถ่ายตัวอาการสถานที่นำเข้า/สถานที่เก็บ และ                          |                                |
|                                 | บริเวณโดยรอบตัวอาการ                                                    |                                |
|                                 | - รูปถ่ายป้าย "สถานที่นำเข้าเครื่องสำอาง" ติดบริเวณที่                  |                                |
|                                 | แสดงให้บุคคลภายนอกเห็นชัดเจน                                            |                                |
|                                 | - แบบฟอร์มตรวจประเมินสถานที่ตามประกาศกระทรวง                            |                                |
|                                 | สาธารณสุข (กรอกในระบบ)                                                  |                                |
|                                 |                                                                         | 1                              |

LOGISTICS SERVICE PROVIDER

(SHIPPING & TRANSPORT)

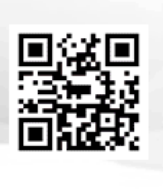

 95/13 RAMA III SOI 77 CHONGNONSEE YANNAWA BANGKOK 10120

 (66) 0-2350-2512-16
 pandp@onestopim-ex.com

| ขั้นตอนการนำเข้า | หลักฐานที่ใช้ประกอบ                                                                                                    | หน่วยงานที่ติดต่อ |
|------------------|----------------------------------------------------------------------------------------------------|-------------------|
|                  | <ul> <li>• กรณีบูคคลธรรมดา</li> <li>- สำเนาใบทะเบียนพาณิชย์ระบุนำเข้าเครื่องสำอางเพื่องาย</li> <li>- บัตรประจำคัวประชาชน</li> <li>- สำเนาทะเบียนบ้านของสถานที่นำเข้า สถานที่เก็บ<br/>เครื่องสำอาง โดยมีรายละเอียดเจ้าบ้าน กรณีผู้ชื่นขอ<br/>ไม่ได้เป็นเจ้าของบ้าน ให้แนบหนังสือยินยอมให้ใช้<br/>สถานที่หรือสัญญาเช่า</li> <li>- สำเนาหนังสือมอบอำนาจและแต่งตั้งผู้คำเนินการซึ่ง<br/>ได้ชื่นค้นฉบับไว้ที่ สสจ.แล้ว พร้อมลงลายมือชื่อรับรอง<br/>สำเนายอกสาร</li> <li>- ข้อมูลทั่วไป เช่นที่ตั้งถักษณะกิจการ โครงสร้างองค์กร<br/>ข้อมูลการจดแจ้งเครื่องสำอาง</li> <li>- แผนที่สังเขปแสดงสถานที่เก็บรักษาเครื่องสำอางและ<br/>บริเวณใกล้เคียง</li> <li>- แผนที่สังเขปแสดงสถานที่เก็บรักษาเครื่องสำอางและ<br/>บริเวณใกล้เคียง</li> <li>- แผนที่สังเขปแสดงสถานที่เก็บรักษาเครื่องสำอางและ<br/>บริเวณใกล้เคียง</li> <li>- แผนที่สังเขปแสดงสถานที่เก็บรักษาเครื่องสำอาง<br/>(กรณีเป็นสถานที่นำเข้าแห่งใหม่หรือสถานที่เก็บรักษา<br/>แห่งใหม่) แสดงสัดส่วนและคำแหน่งของพื้นที่จัดเก็บ<br/>และอุปกรณ์ต่าง ๆ</li> <li>- ภาพถ่ายตัวอาการสถานที่นำเข้าเสืองสำอาง" ดิดบริเวณที่<br/>แสดงให้บุคคลภายนอกเห็นชัดเจน</li> <li>- แบบฟอร์มตรวจประเมินสถานที่ตามประกาศกระทรวง<br/>สาธารณสุข (กรอกในระบบ)</li> <li>(แบบตรวงประเมินสถานที่ตามประกาศกระทรวงสาธารณสุข )</li> </ul> |                   |

LOGISTICS SERVICE PROVIDER

(SHIPPING & TRANSPORT)

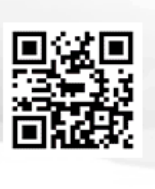

10120 95/13 RAMA III SOI 77 CHONGNONSEE YANNAWA BANGKOK 10120

(66) 0-2350-2512-16 pandp@onestopim-ex.com

| ขั้นตอนการนำเข้า                                                                                        | หลักฐานที่ใช้ประกอบ                                                                                                    | หน่วยงานที่ติดต่อ                                                                                                    |
|----------------------------------------------------------------------------------------------------|----------------------------------------------------------------------------------------------------|----------------------------------------------------------------------------------------------------|
| <ol> <li>ยื่นคำขอจดแจ้งเครื่องสำอาง<br/>หลังจากผ่านการอนุมัติ จะได้รับ<br/>เลขจดแจ้ง 13 หลัก</li> </ol> | <ul> <li>กรณีนิติบุคคล</li> <li>บัตรประจำตัวประชาชนของผู้ยื่นกำขอ</li> <li>สำเนาหนังสือรับรองการจดทะเบียนนิติบุคกล (ไม่เกิน 6 เดือน)</li> <li>หนังสือมอบอำนาจ (กรณีมอบอำนาจให้ผู้ยื่นกำขอแทน)</li> <li>สำเนาทะเบียนบ้านของสำนักงาน สถานที่นำเข้า<br/>รวมทั้งสถานที่เก็บเครื่องสำอาง</li> <li>ผลการตรวจสถานที่ซึ่งสอดคล้องกับประกาศกระทรวง</li> </ul>                                                                                                    | <ul> <li>สำนักงานคณะกรรมการอาหารและยา<br/>88/24 ถนนติวานนท์ อำเภอเมือง<br/>จังหวัดนนทบุรี 11000</li> <li>โทร. 0 2590 7000</li> <li>อีเมล : contact@fda.moph.go.th</li> </ul> |
|                                                                                                    | สาธารณสุข<br>• กรณีบุคคลธรรมดา<br>- บัตรประจำตัวประชาชนของผู้ยื่นคำขอ<br>- หนังสือมอบอำนาจ (กรณีมอบอำนาจให้ผู้ยื่นคำขอแทน)<br>- สำเนาทะเบียนบ้านของสำนักงาน สถานที่นำเข้า<br>รวมทั้งสถานที่เก็บเครื่องสำอาง<br>- สำเนาใบทะเบียนพาณิชย์ระบุนำเข้าเครื่องสำอางเพื่อขาย<br>- ผถการตรวจสถานที่ซึ่งสอดคล้องกับประกาศกระทรวง                                                                                                    |                                                                                                    |
|                                                                                                    | สาธารณสุข<br>• เอกสารจากต่างประเทศ (ทั้งกรณีนิติบุคคลและบุคคลธรรมดา)<br>- หนังสือจากเจ้าของผลิตภัณฑ์ หรือผู้ผลิตเครื่องสำอาง<br>ต่างประเทศที่อนุญาตให้นำเครื่องสำอางนั้นเข้ามา<br>งายในประเทศไทย ( LETTER OF AUTHORIZATION<br>FROM PRODUCT OWNER OR MANUFACTURER,<br>TRADEMARK LICENSE AGREEMENT )<br>- สูตรส่วนผสม<br>- แบบคำขอจดแจ้งเครื่องสำอาง ( ตัวอย่างแบบ จ.ค.1 )<br>(แบบฟอร์ม จ.ค.1 )<br>หลังได้รับการอนุมัติจะได้รับ ใบรับจดแจ้ง<br>- ใบรับจดแจ้ง ( ตัวอย่างแบบ จ.น.1 ) ( แบบฟอร์ม จ.น.1 ) |                                                                                                    |

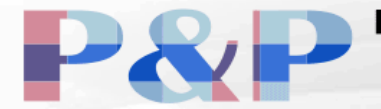

LOGISTICS SERVICE PROVIDER (SHIPPING & TRANSPORT)

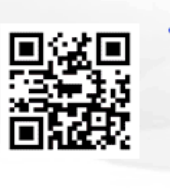

95/13 RAMA III SOI 77 CHONGNONSEE YANNAWA BANGKOK 10120

2 (66) 0-2350-2512-16 🛛 🔀 pandp@onestopim-ex.com

ติดต่อ-สอบถาม

คุณ เสาวภาคย์ ศรีจันทร์ (กระแต)

(แผนกงานใบอนุญาต)

P & P PREMIER TRADE CO.,LTD.

95/13 Soi Rama III Soi 77 Chongnonsee, Yannawa Bangkok 10120, Thailand

Email : import@onestopim-ex.com / Tel. 091-867-6851

Monday - Friday time 8.30 - 17.30

Saturday time 8.30 - 12.00